## 【harbor 学习笔记】docker push 接口详 情

作者: Archer1A

- 原文链接: https://ld246.com/article/1575706751094
- 来源网站: 链滴
- 许可协议:署名-相同方式共享 4.0 国际 (CC BY-SA 4.0)

<h2 id="docker-push-接口详情">docker push 接口详情</h2> <img src="https://ld246.com/images/img-loading.svg" alt="dockerpush.png" data-src=" ttps://b3logfile.com/file/2019/12/dockerpush-2c09aa13.png?imageView2/2/interlace/1/forma /jpg"> <h2 id="step-1--Api-版本确认">step 1. Api 版本确认</h2> registry 服务器会通过 <code>/v2/</code> 接口根据返回的状态码来提供 api 的版本信息, 求格式如下 <code class="highlight-chroma"><span class="highlight-line"><span class="highlight</pre> cl">GET /v2 </span></span></code> < u >u果返回 <code>200 OK</code> 则表明 registry 实现了 V2 接口,并且客户端可以安全的去 用其他所有的 <code>v2</code> 接口 u果返回 <code>401 Unauthorized</code>,则表示客户端需要根据 <code>WWW-Authent cate </code> header 重新请求接口。根据访问控制设置,用户即使这里通过验证,在访问不同的资 的时候可能仍需身份验证 u果返回 <code>404 NOT FOUND </code> ,则客户端应认为 registry 未实现 v2 接口 <h2 id="step-2--校验layer是否存在">step 2. 校验 layer 是否存在</h2> 可以通过一个 <code>HEAD</code> 请求来校验一个 layer 是否存在。 请求格式如下: <code class="highlight-chroma"><span class="highlight-line"><span class="highlight"> cl">HEAD /v2/<name&qt;/blobs/&lt;digest&gt; </span></span></code> 如果返回的状态码为 <code>200 OK</code>,则表示指定的 layer 已存在,若已存在则 client 则跳过该 layer 的上传。由于 <code>HEAD</code> 请求根据 HTTP 规范没有 body,因此 HEADER 中带了以下信息 <code class="highlight-chroma"><span class="highlight-line"><span class="highlight cl">200 </span></span></span><span class="highlight-line"><span class="highlight-cl">Content-Length: & t;length of blob> </span></span></span><span class="highlight-line"><span class="highlight-cl">Docker-Content-D gest: <digest&gt; </span></span></code> 以下为抓包的结果: <img src="https://ld246.com/images/img-loading.svg" alt="pushhead.png" data-src="https://ld246.com/images/img-loading.svg" alt="pushhead.png" data-src="https://ld246.com/images/img-loading.svg" data-src="https://ld246.com/images/img-loading.svg" data-src="https://ld246.com/images/img-loading.svg" data-src="https://ld246.com/img-loading.svg" data-src="https://ld246.com/img-loading.svg" data-src="https://ld246.com/img-loading.svg" data-src="https://ld246.com/img-loading.svg" data-src="https://ld246.com/img-loading.svg" data-src="https://ld246.com/i ps://b3logfile.com/file/2019/12/pushhead-96e84f59.png?imageView2/2/interlace/1/format/j g"> <h2 id="step-3--发送post请求">step 3. 发送 post 请求</h2> >该请求的参数是镜像命名空间, layer 将在该命名空间被链接。该请求的格式是: <code class="highlight-chroma"><span class="highlight-line"><span class="highlight</pre> cl">POST /v2/<name&gt;/blobs/uploads/ </span></span></code> 如果返回 <code>202 Accepted</code> 则表明请求成功,其 HEADER 携带了以下信息:</ <code class="highlight-chroma"><span class="highlight-line"><span class="highlight"><span class="highlight"</pre> cl">202 Accepted </span></span><span class="highlight-line"><span class="highlight-cl">Location: /v2/&lt; ame>/blobs/uploads/<uuid&gt; </span></span></span><span class="highlight-line"><span class="highlight-cl">Range: bytes=0-& t;offset&at; </span></span></span><span class="highlight-line"><span class="highlight-cl">Content-Length: 0 </span></span><span class="highlight-line"><span class="highlight-cl">Docker-Upload-U ID: <uuid&at; </span></span></code>

其中 <code>Location</code> 返回下一步镜像上传的地址,其 API 格式为 <code>/v2/&lt;na e>/blobs/uploads/<uuid&gt;</code>

如果本地客户端想和远程 registry 的上传状态相关联,可以使用 <code>Docker-Upload-UUID /code> 中的值。这个 id 可以作为上一次 location header 的 key 来实现可恢复上传。

>抓包结果:

<code class="highlight-chroma"><span class="highlight-line"><span class="highlight cl">POST /v2/hello-world/blobs/uploads/ HTTP/1.1

</span></span></span><span class="highlight-line"><span class="highlight-cl">Host: hub.vic.com </span></span><span class="highlight-line"><span class="highlight-cl">User-Agent: dock r/17.12.0-ce go/go1.9.2 git-commit/c97c6d6 kernel/3.10.0-693.el7.x86\_64 os/linux arch/amd6 UpstreamClient(Docker-Client/17.12.0-ce \(linux\))

</span></span></

</span></span></span><span class="highlight-line"><span class="highlight-cl">Content-Type: </span></span><span class="highlight-line"><span class="highlight-cl">X-Forwarded-For: 172.17.0.1, 192.168.79.136

</span></span></span><span class="highlight-line"><span class="highlight-cl">X-Forwarded-Prot : https

</span></span></span></span></span>lighlight-line"><span class="highlight-cl">X-Real-Ip: 172.17.0

</span></span><span class="highlight-line"><span class="highlight-cl">

</span></span></span></span></span>lighlight-line"></span class="highlight-cl">HTTP/1.1 202 Acc pted

</span></span></span><span class="highlight-line"><span class="highlight-cl">Content-Length: 0 </span></span><span class="highlight-line"><span class="highlight-cl">Docker-Distributi n-Api-Version: registry/2.0

</span></span></span><span class="highlight-line"><span class="highlight-cl">Docker-Upload-U id: 87399c24-26ba-4f39-a1db-ca8b5469133d

</span></span></span><span class="highlight-line"><span class="highlight-cl">Location: https:// ub.vic.com/v2/hello-world/blobs/uploads/87399c24-26ba-4f39-a1db-ca8b5469133d?\_state= og2S7ReISUOCxLS2uU3Z3S2h1\_aV4Sq8T5CmA09B\_p7lk5hbWUiOiJoZWxsby13b3JsZCIsIIVVS QiOiI4NzM5OWMyNC0yNmJhLTRmMzktYTFkYi1jYThiNTQ2OTEzM2QiLCJPZmZzZXQiOjAsIIN YXJ0ZWRBdCI6ljIwMTktMTEtMThUMTY6MzA6MzMuMTI4NzA5NTE1WiJ9

</span></span></span></span> </span> <

</span></span><span class="highlight-line"><span class="highlight-cl">Date: Mon, 18 No 2019 16:30:33 GMT

</span></span></code>

<h2 id="step-4--分块上传">step 4. 分块上传</h2>

客户端可以通过携带包含 range 的 Header 和该 layer 的文件,来完成对应分块的上传: <code class="highlight-chroma"><span class="highlight-line"><span class="highlight cl">PATCH /v2/<name&gt;/blobs/uploads/&lt;uuid&gt;

</span></span></span></span>class="highlight-line"><span class="highlight-cl">Content-Length: & t;size of chunk&gt;

</span></span></span></span></span></span>class="highlight-line"><span class="highlight-cl">Content-Range: & t;start of range&gt;-&lt;end of range&gt;

</span></span></span><span class="highlight-line"><span class="highlight-cl">Content-Type: app ication/octet-stream

</span></span><span class="highlight-line"><span class="highlight-cl">

</span></span></span><span class="highlight-line"><span class="highlight-cl">&lt;Layer Chunk B

nary Data>

</span></span></code>

新包结果:

<code class="highlight-chroma"><span class="highlight-line"><span class="highlight cl">PATCH /v2/hello-world/blobs/uploads/87399c24-26ba-4f39-a1db-ca8b5469133d?\_state uog2S7ReISUOCxLS2uU3Z3S2h1\_aV4Sq8T5CmA09B\_p7lk5hbWUiOiJoZWxsby13b3JsZCIslIVV UQiOiI4NzM5OWMyNC0yNmJhLTRmMzktYTFkYi1jYThiNTQ2OTEzM2QiLCJPZmZzZXQiOjAsII 0YXJ0ZWRBdCI6IjIwMTktMTEtMThUMTY6MzA6MzMuMTI4NzA5NTE1WiJ9 HTTP/1.1

</span></span></span><span class="highlight-line"><span class="highlight-cl">Host: hub.vic.com </span></span><span class="highlight-line"><span class="highlight-cl">User-Agent: dock r/17.12.0-ce go/go1.9.2 git-commit/c97c6d6 kernel/3.10.0-693.el7.x86\_64 os/linux arch/amd6 UpstreamClient(Docker-Client/17.12.0-ce \(linux\))

</span></span></span><span class="highlight-line"><span class="highlight-cl">Content-Length: 77

</span></span></span><span class="highlight-line"><span class="highlight-cl">Accept-Encoding: gzip

</span></span></span><span class="highlight-line"><span class="highlight-cl">X-Forwarded-For: 172.17.0.1, 192.168.79.136

</span></span></span><span class="highlight-line"><span class="highlight-cl">X-Forwarded-Prot : https

</span></span></span><span class="highlight-line"><span class="highlight-cl">X-Real-Ip: 172.17.0

</span></span><span class="highlight-line"><span class="highlight-cl">

</span></span></span></span></span> class="highlight-line"><span class="highlight-cl">.....U.k.U.&gt;.I.0 .....cY..f2.IS U..q.T../....;..].=.M|.!>....W|..

</span></span></span></span>class="highlight-line"><span class="highlight-cl">...,.? D..'.C`...Ig....A.... .}..1s.F<:%&lt;]:..w....

</span></span></span><span class="highlight-line"><span class="highlight-cl">......ng.J...w

</span></span></span><span class="highlight-line"><span class="highlight-cl">~....\Wn.&amp;..... .G..w...5.'.9x.Lt....=.?...

</span></span></span><span class="highlight-line"><span class="highlight-cl">'.W...i.....7...J&amp x]..\...DBc..fC.:.c..1.})..&amp;...L.F.).\$..8.jW.C..R&lt;.x.u...C.r..#Ut.6....H....c96|M|.7.....L...d...Od.: 6C).q...\_..X.8."1...W...:..Y.nt\_wp.4.@qf.`..qQ.H.\*..Y.q\$..U.).\... #......|... S....,..u.{Z=..gl.'.R.d.b m[.6...WD.x..U"R..O..&gt;j.p..cl...\_.n...,5.!K....U1..m:...np+.0+.&gt;...|..&amp;.l.6..db^...\*

</span></span></span><span class="highlight-line"><span class="highlight-cl">b96giX.6z.p..IC.].t0 ....(."...d.q..\*.|.%...\K...6..ZP...@W.CN+f...W.'.....}...s.,,.m.w.y..;.N\_..cs.....r.....;L3..D....\.{...!#...>.( pp....l...v....Y...Y.\_43.r..{...j..Z...2...Y<......5.b-..gsecv....~.q.....k.....g.....

</span></span><span class="highlight-line"><span class="highlight-cl">

</span></span></span><span class="highlight-line"><span class="highlight-cl">HTTP/1.1 202 Acc pted

</span></span></span></span> class="highlight-line"><span class="highlight-cl">Content-Length: 0 </span></span></span> class="highlight-line"><span class="highlight-cl">Docker-Distributi n-Api-Version: registry/2.0

</span></span></span><span class="highlight-line"><span class="highlight-cl">Docker-Upload-U id: 87399c24-26ba-4f39-a1db-ca8b5469133d

</span></span></span><span class="highlight-line"><span class="highlight-cl">Location: https:// ub.vic.com/v2/hello-world/blobs/uploads/87399c24-26ba-4f39-a1db-ca8b5469133d?\_state=I oT88kcYkqkNrIHRetc7JVpbPvK690THF\_WixElh4J7lk5hbWUiOiJoZWxsby13b3JsZCIsIIVVSUQiOi 4NzM5OWMyNC0yNmJhLTRmMzktYTFkYi1jYThiNTQ2OTEzM2QiLCJPZmZzZXQiOjk3NywiU3 hcnRIZEF0IjoiMjAxOS0xMS0xOFQxNjozMDozM1oifQ%3D%3D </span></span></span><span class="highlight-line"><span class="highlight-cl">Range: 0-976 </span></span><span class="highlight-line"><span class="highlight-cl">X-Content-Typeptions: nosniff

</span></span></span><span class="highlight-line"><span class="highlight-cl">Date: Mon, 18 No 2019 16:30:33 GMT

</span></span></code>

R务器必须顺序的接受每一个分块,但是不限制每个 layer 是如何分割的。服务器可能设置了一最小块的大小。如果服务器无法接收这个 chunk,则会返回 <code>416</code> 的状态码,并在 H ADER 中返回一个 <code>Range</code> 标识当前的状态

<code class="highlight-chroma"><span class="highlight-line"><span class="highlight cl">416 Requested Range Not Satisfiable

</span></span></span><span class="highlight-line"><span class="highlight-cl">Location: /v2/&lt; ame>/blobs/uploads/<uuid&gt;

</span></span></span></span> </span> <

</span></span></span></span></span>class="highlight-line"><span class="highlight-cl">Content-Length: 0 </span></span></span>class="highlight-line"><span class="highlight-cl">Docker-Upload-U ID: <uuid&gt;

</span></span></code>

>如果返回的值为 <code>202 Accepted </code> 客户端需要从最后一个有效的 range 开始上 后续的分块。

<code class="highlight-chroma"><span class="highlight-line"><span class="highlight cl">202 Accepted

</span></span></span><span class="highlight-line"><span class="highlight-cl">Location: /v2/&lt; ame>/blobs/uploads/<uuid&gt;

</span></span></span><span class="highlight-line"><span class="highlight-cl">Range: bytes=0-& t;offset&gt;

</span></span></span><span class="highlight-line"><span class="highlight-cl">Content-Length: 0 </span></span><span class="highlight-line"><span class="highlight-cl">Docker-Upload-U ID: <uuid&gt;

</span></span></code>

<h2 id="step-5--完成yayer上传">step 5. 完成 yayer 上传</h2>

客户端发送一个 < code>PUT </ code> 请求并携带 deigest 参数来告诉服务器上传完成。如果 发送该接口,上传将会被视为没有完成:

<code class="highlight-chroma"><span class="highlight-line"><span class="highlight cl">PUT /v2/<name&gt;/blobs/uploads/&lt;uuid&gt;?digest=&lt;digest&gt;

</span></span></span><span class="highlight-line"><span class="highlight-cl">Content-Length: & t;size of chunk&gt;

</span></span></span></span></span> Class="highlight-line"><span class="highlight-cl">Content-Range: & t;start of range&gt;-&lt;end of range&gt;

</span></span></span></span>class="highlight-line"><span class="highlight-cl">Content-Type: app ication/octet-stream

</span></span><span class="highlight-line"><span class="highlight-cl">

</span></span></span><span class="highlight-line"><span class="highlight-cl">&lt;Last Layer Ch nk Binary Data>

</span> </span> </code>

>如果对应的 layer 已经存在,可以发送一个 Content-Length 为 0 的请求。当最后的 chunk 被 收并验证通过将会返回 <code>302 Created</code> 状态:

<code class="highlight-chroma"><span class="highlight-line"><span class="highlight cl">

</span></span></span><span class="highlight-line"><span class="highlight-cl">201 Created

</span></span></span><span class="highlight-line"><span class="highlight-cl">Location: /v2/&lt; ame>/blobs/<digest&gt;

</span></span></span><span class="highlight-line"><span class="highlight-cl">Content-Length: 0

</span></span></span><span class="highlight-line"><span class="highlight-cl">Docker-Content-D gest: &lt;digest&gt;

</span></span></span></span> class="highlight-line"><span class="highlight-cl"> </span></span> </code>

<P>HEADER 的 <code>Location</code> 将会携带一个可以验证当前接收的 layer 存在的地址。<</p>
ode>Docker-Content-Digest</code> 将会提供当前 blob 的 digest,它可能会和提供的 digest 不

<code class="highlight-chroma"><span class="highlight-line"><span class="highlight cl">PUT /v2/hello-world/blobs/uploads/83f294f5-2886-4d3b-bc9a-cc6c1ab93101?\_state=EM iJZM0HP1kElDmi\_luN3GbJ1JfEnn6XcYp\_3FYlLl7lk5hbWUiOiJoZWxsby13b3JsZCIsIIVVSUQiOiI M2YyOTRmNS0yODg2LTRkM2ltYmM5YS1jYzZjMWFiOTMxMDEiLCJPZmZzZXQiOjE1MTAsIIN YXJ0ZWRBdCI6ljIwMTktMTEtMThUMTY6MzA6MzNaIn0%3D&digest=sha256%3Afce289 99eb9bca977dae136fbe2a82b6b7d4c372474c9235adc1741675f587e HTTP/1.1

</span></span></span><span class="highlight-line"><span class="highlight-cl">Host: hub.vic.com </span></span><span class="highlight-line"><span class="highlight-cl">User-Agent: dock r/17.12.0-ce go/go1.9.2 git-commit/c97c6d6 kernel/3.10.0-693.el7.x86\_64 os/linux arch/amd6 UpstreamClient(Docker-Client/17.12.0-ce \(linux\))

</span></span></span><span class="highlight-line"><span class="highlight-cl">Content-Length: 0 </span></span><span class="highlight-line"><span class="highlight-cl">Accept-Encoding: gzip

</span></span></span><span class="highlight-line"><span class="highlight-cl">X-Forwarded-For: 172.17.0.1, 192.168.79.136

</span></span></span><span class="highlight-line"><span class="highlight-cl">X-Forwarded-Prot : https

</span></span></span></span></span>lighlight-line"><span class="highlight-cl">X-Real-Ip: 172.17.0

</span></span><span class="highlight-line"><span class="highlight-cl">

</span></span></span></span></span> /span class="highlight-line"></span class="highlight-cl">HTTP/1.1 201 Crea ed

</span></span></span><span class="highlight-line"><span class="highlight-cl">Content-Length: 0 </span></span><span class="highlight-line"><span class="highlight-cl">Docker-Content-D gest: sha256:fce289e99eb9bca977dae136fbe2a82b6b7d4c372474c9235adc1741675f587e </span></span><span class="highlight-line"><span class="highlight-cl">Docker-Distributi

n-Api-Version: registry/2.0

</span></span></span><span class="highlight-line"><span class="highlight-cl">Location: https:// ub.vic.com/v2/hello-world/blobs/sha256:fce289e99eb9bca977dae136fbe2a82b6b7d4c37247 c9235adc1741675f587e

</span></span></span><span class="highlight-line"><span class="highlight-cl">X-Content-Typeptions: nosniff

</span></span><span class="highlight-line"><span class="highlight-cl">Date: Mon, 18 No 2019 16:30:33 GMT

</span> </span> <span class="highlight-line"> <span class="highlight-cl">

</span></span></code>

<h2 id="step-6--push-镜像的manifest">step 6. push 镜像的 manifest</h2>

>当所有的 layer 都上传完成了,客户端需要发送一个 <code>PUT</code> 请求并提供镜像的 anifest:

<code class="highlight-chroma"><span class="highlight-line"><span class="highlight cl">PUT /v2/<name&gt;/manifests/&lt;reference&gt;

</span></span></span><span class="highlight-line"><span class="highlight-cl">Content-Type: &lt manifest media type>

</span></span></span> </span> class="highlight-line"><span class="highlight-cl">{

</span></span></span><span class="highlight-line"><span class="highlight-cl"> "name": &lt;na e>,

</span></span></span><span class="highlight-line"><span class="highlight-cl"> "tag": &lt;tag&g

| •                                                                                                    |                              |
|----------------------------------------------------------------------------------------------------|------------------------------|
| <span class="highlight-line"><span class="highlight-cl"></span></span>                                                                                                    | "fsLayers": [                |
| <span class="highlight-line"><span class="highlight-cl"></span></span>                                                                                                    | {<br>                        |
| <span class="nignlight-line"><span class="nignlight-cl"></span></span>                                                                                                    | DIODSUM :                    |
| /span>/span/span/span/span/span/span/span/span                                                                                                    | }                            |
| ight class="highlight-line">                                                                                                    | 51                           |
| span class = "highlight-line" >                                                                                                    | 1                            |
| <span class="highlight-line"><span class="highlight-cl"></span></span>                                                                                                    | l,                           |
| class="highlight-line"> <span class="highlight-cl"></span>                                                                                                    | "history": <v1< td=""></v1<> |
| mages>,                                                                                                    |                              |
| <span class="highlight-line"><span class="highlight-cl"></span></span>                                                                                                    | "signature": <               |
| WS>,                                                                                                    |                              |
| <span class="highlight-line"><span class="highlight-cl"></span></span>                                                                                                    |                              |
| <span class="nignlight-line"><span class="nignlight-ci">}</span></span>                                                                                                    |                              |
|                                                                                                    | なりない。中的字段                    |
| <ul> <li><ul> <li><ul> <li><ul> <li><ul> <li><ul> <li><ul> <li><ul> <li><ul> <li><ul> <li><ul> <li><ul> <li><ul> <li><ul> <li><ul> <li><ul> <li><ul> <li><ul> <li><ul> <li><ul> <li><ul> <li><ul> <li><ul> <li><ul></ul></li></ul></li></ul></li></ul></li></ul></li></ul></li></ul></li></ul></li></ul></li></ul></li></ul></li></ul></li></ul></li></ul></li></ul></li></ul></li></ul></li></ul></li></ul></li></ul></li></ul></li></ul></li></ul></li></ul> | t                            |
| <pre><code class="highlight-chroma"><span class="highlight-line"><span< pre=""></span<></span></code></pre>                                                                                                    | class="highlight             |
| cl">PUT /v2/hello-world/manifests/1.0 HTTP/1.1                                                                                                    | class ingringing             |
| <span class="highlight-line"><span class="highlight-cl">H</span></span>                                                                                                    | lost: hub.vic.com            |
| <span class="highlight-line"><span class="highlight-cl">U</span></span>                                                                                                    | ser-Agent: dock              |
| r/17.12.0-ce go/go1.9.2 git-commit/c97c6d6 kernel/3.10.0-693.el7.x86_64 os/                                                                                                    | /linux arch/amd6             |
| UpstreamClient(Docker-Client/17.12.0-ce \(linux\))                                                                                                    |                              |
| <span class="highlight-line"><span class="highlight-cl">C</span></span>                                                                                                    | ontent-Length:               |
| 24<br>                                                                                                    | court Encodincy              |
| <span class="nignlight-line"><span class="nignlight-ci">A</span></span>                                                                                                    | ccept-Encoding:              |
| yzıp<br>C                                                                                                    | ontent-Type: ann             |
| ication/vnd.docker.distribution.manifest.v2+ison                                                                                                    | ontent Type. upp             |
| <span class="highlight-line"><span class="highlight-cl">X</span></span>                                                                                                    | -Forwarded-For:              |
| 172.17.0.1, 192.168.79.136                                                                                                    |                              |
| <span class="highlight-line"><span class="highlight-cl">X</span></span>                                                                                                    | -Forwarded-Prot              |
| : https                                                                                                    |                              |
| <span class="highlight-line"><span class="highlight-cl">X</span></span>                                                                                                    | -Real-Ip: 172.17.0           |
| ]<br>                                                                                                    |                              |
| class= nignlight-line >                                                                                                    |                              |
|                                                                                                    | "schemaVersion"              |
| 2                                                                                                    | Schemaversion                |
| <span class="highlight-line"><span class="highlight-cl"></span></span>                                                                                                    | "mediaType": "a              |
| plication/vnd.docker.distribution.manifest.v2+json",                                                                                                    | 71                           |
| <span class="highlight-line"><span class="highlight-cl"></span></span>                                                                                                    | "config": {                  |
| <span class="highlight-line"><span class="highlight-cl"></span></span>                                                                                                    | "mediaType":                 |
| application/vnd.docker.container.image.v1+json",                                                                                                    |                              |
| <span class="highlight-line"><span class="highlight-cl"></span></span>                                                                                                    | "size": 1510,                |
| <span class="highlight-line"><span class="highlight-cl"></span></span>                                                                                                    | "digest": "sha               |
| <pre>&gt;&gt;.(cpap&gt;</pre>                                                                                                    | 1<br>1                       |
|                                                                                                    | ر<br>"lavers": [             |
| <td>{</td>                                                                                                    | {                            |
| <span class="highlight-line"><span class="highlight-cl"></span></span>                                                                                                    | "mediaTvpe"                  |
| "application/vnd.docker.image.rootfs.diff.tar.gzip",                                                                                                    | 2 T <sup>2</sup> 2           |
| <span class="highlight-line"><span class="highlight-cl"></span></span>                                                                                                    | "size": 977,                 |

</span></span></span><span class="highlight-line"><span class="highlight-cl"> "digest": "sh 256:1b930d010525941c1d56ec53b97bd057a67ae1865eebf042686d2a2d18271ced" </span></span><span class="highlight-line"><span class="highlight-cl"> } </span></span><span class="highlight-line"><span class="highlight-cl"> ] </span></span><span class="highlight-line"><span class="highlight-cl"> ] </span></span><span class="highlight-line"><span class="highlight-cl"> ] </span></span><span class="highlight-line"><span class="highlight-cl"> ] </span></span><span class="highlight-line"><span class="highlight-cl"> </span></span><span class="highlight-line"><span class="highlight-cl"> </span></span><span class="highlight-line"><span class="highlight-cl"> </span></span><span class="highlight-line"><span class="highlight-cl"> </span></span><span class="highlight-line"><span class="highlight-cl"> </span></span></span><span class="highlight-line"><span class="highlight-cl"> </span></span></span></span></span></span class="highlight-line"><span class="highlight-cl"> </span></span></span></span></span></span></span class="highlight-line"><span class="highlight-cl"> </span></span></sp

</span></span></span><span class="highlight-line"><span class="highlight-cl">Docker-Content-D gest: sha256:92c7f9c92844bbbb5d0a101b22f7c2a7949e40f8ea90c8b3bc396879d95e899a </span></span><span class="highlight-line"><span class="highlight-cl">Docker-Distributi n-Api-Version: registry/2.0

</span></span></span><span class="highlight-line"><span class="highlight-cl">Location: https:// ub.vic.com/v2/hello-world/manifests/sha256:92c7f9c92844bbbb5d0a101b22f7c2a7949e40f8 a90c8b3bc396879d95e899a

</span></span></span><span class="highlight-line"><span class="highlight-cl">X-Content-Typeptions: nosniff

</span></span><span class="highlight-line"><span class="highlight-cl">Date: Mon, 18 No 2019 16:30:33 GMT

</span></span><span class="highlight-line"><span class="highlight-cl">Content-Length: 0 </span></span><span class="highlight-line"><span class="highlight-cl">

</span></span></code>

这个接口返回 <code>201 </code> 后整个 push 流程就结束了~